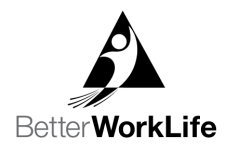

## Guide for Associate Course Enrollment

EmployBridge has partnered with Penn Foster to offer online courses free of charge to our associates. An associate qualifies to enroll in a Better WorkLife Academy course once they have reached 80 hours of billed hours in CRM, have been paid within the last three weeks, and remain in good standing with their Brand. Life Skills Studio is accessible to associates and applicants. This guide shows the step-by-step process for enrollment through the associate's application and helps to answer any questions that may arise during the enrollment process. Associates may only enroll in one Better WorkLife Academy course at a time.

1. In order to enroll in a Better WorkLife Academy Course, you will need to log into your Brand's application. Once you log in with your username and password, you will be able to enroll. *\*If you do not remember your username and password, you can reset it on your Brand's website by choosing Forgot Password*.

| Password |         |   |
|----------|---------|---|
|          |         | ٢ |
|          | Sign In |   |
|          |         |   |

Visit your Brand's website (ex. <u>www.prologistix.com</u>). From here, you can either click on the Free Online Courses tab at top of page or scroll down and click on Learn More under Free Online Learning. This page tells associates about the Better WorkLife Academy and Life Skills Studio courses are available to sign up for.

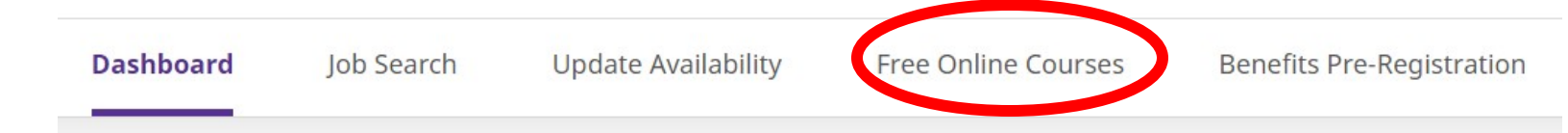

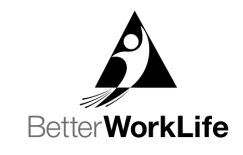

## Free Online Learning

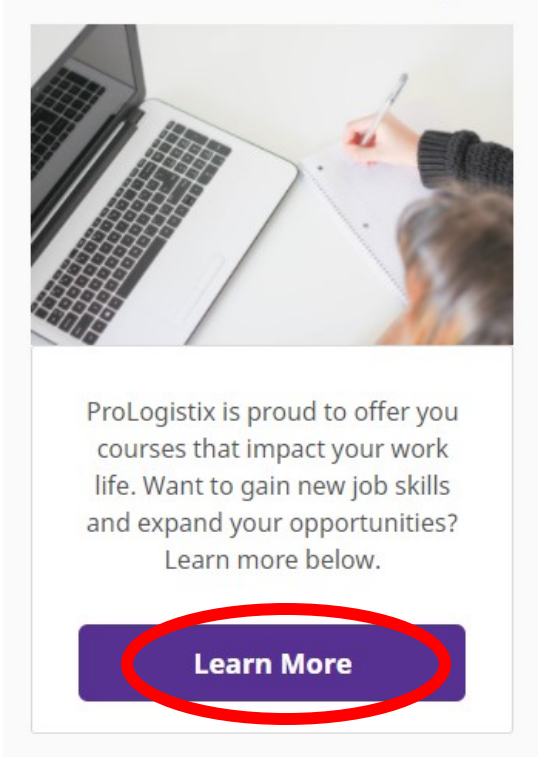

3. Once you get to the Free Online Courses page, you will see two options on the left of the page under **Free Online Learning**. These are Life Skills Studio Courses, available for applicants and associates for all brands. Better WorkLife Academy Courses are available for Associates who have 80 hours worked, have been paid within the last three weeks, and are in good standing with their brand.

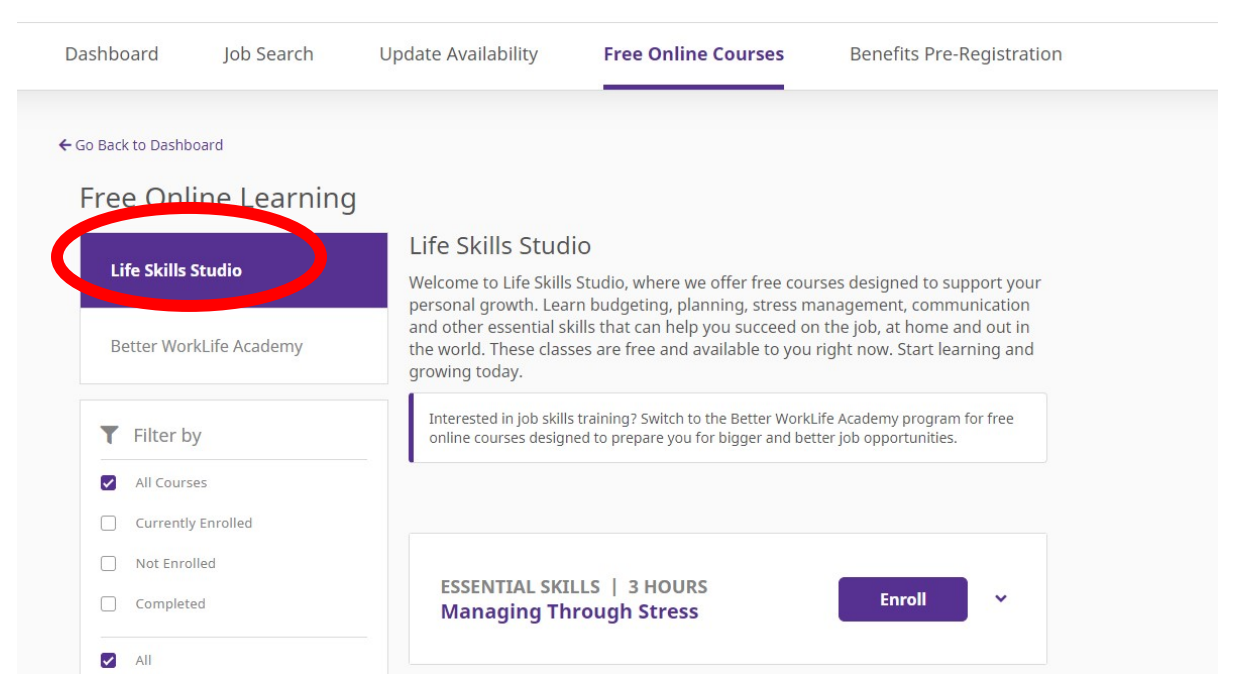

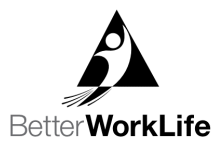

| Dashboard                         | Job Search      | Update Availability                                                                                                    | Free Online Courses                | Benefits Pre-Registra | ation |  |  |
|-----------------------------------|-----------------|----------------------------------------------------------------------------------------------------|------------------------------------|-----------------------|-------|--|--|
| ← Go Back to Dashbo               | ne Learning     | J<br>Better WorkLife                                                                                                    | e Academy                          |                       |       |  |  |
| Life Skills St<br>Better Wor      | kLife Academy   | Welcome to Better WorkLife Academy, an online catalogue of over 20 free courses<br>for you and all of our eligible associates nationwide. Designed to expand skills and<br>job opportunities, Better WorkLife Academy is available to associates who have<br>completed 80 hours of work for ProLogistix and received a paycheck in the last<br>three weeks. You will see an active ENROLL button by every course if you are<br>currently eligible to take classes. Ready to increase your skills? Explore your course<br>options and enroll! |                                    |                       |       |  |  |
| All Course                        | Enrolled        | Visit "Life Skills Studio"                                                                                                    | where you can take several course  | s right now!          |       |  |  |
| Not Enroll     Complete     All   | led<br>d        | ESSENTIAL SKIL<br>Workforce Rea                                                                                                    | LS   18 HOURS<br>adiness (Spanish) | Enroll                |       |  |  |
| Clerical<br>Essential<br>Fundamen | Skills<br>ntals | ESSENTIAL SKIL<br>Workforce Rea                                                                                                    | LS   18 HOURS<br>adiness           | Enroll                |       |  |  |

4. Once you decide if you would like to sign up for a Life Skills Studio or Better WorkLife Academy course, you can scroll down the page to view each course available to you and see a description of each course. Once you decide what course you would like to enroll in, choose **Enroll.** 

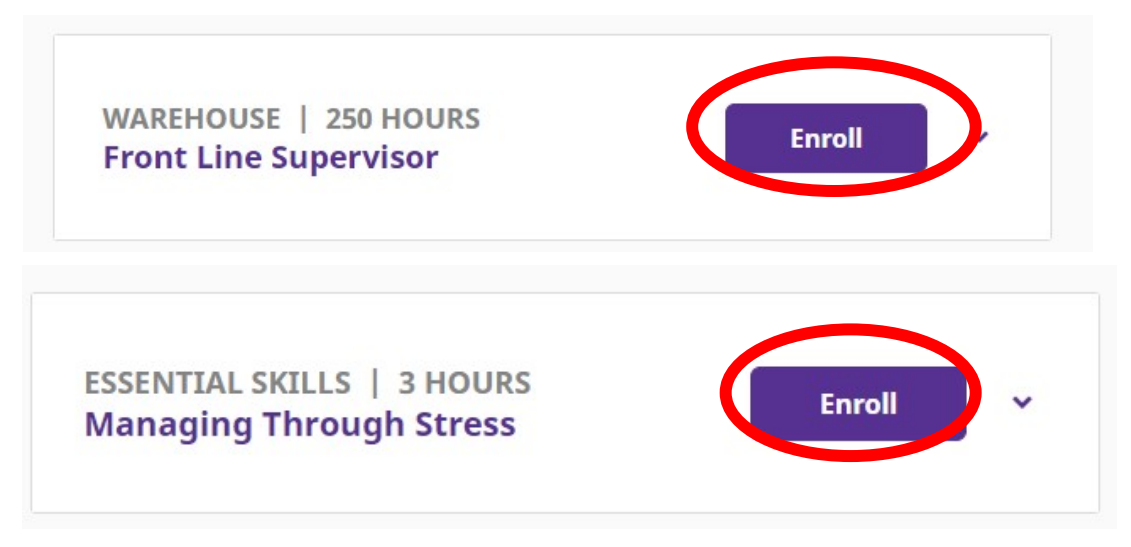

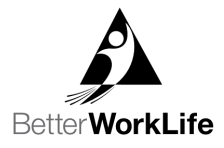

5. Once you choose to enroll on the course you are enrolling in you will be taken to a Student Information form that will be pre-populated with your information. Check to be sure all this information is correct and edit anything that needs changed. Once the information is correct, choose **Enroll** at the bottom of the page.

| PENN<br>FOSTER                                                                                                    | Better WorkLife Aca<br>Enrollment For                                                                          |                                                                                           | BetterWorkLife                                                 |                                      |  |  |
|----------------------------------------------------------------------------------------------------|----------------------------------------------------------------------------------------------------|-------------------------------------------------------------------------------------------|----------------------------------------------------------------|--------------------------------------|--|--|
| STUDENT INFORMATION                                                                                                    |                                                                                                    |                                                                                           |                                                                | ←Go To ProLogistix                   |  |  |
| Select Course *<br>To enroll in Diesel Mechanics, please contact us at 888-427-3200.                                                     |                                                                                                    | Email Address *                                                                           |                                                                |                                      |  |  |
| Front Line Supervisor                                                                                                    |                                                                                                    | Address *                                                                                 |                                                                |                                      |  |  |
| First Name                                                                                                    |                                                                                                    | Address Line 1 * Address Line 2                                                           |                                                                |                                      |  |  |
| ast Name *                                                                                                    |                                                                                                    | Address Line 3                                                                            |                                                                |                                      |  |  |
| Date of Birth *                                                                                                    |                                                                                                    | Address Line 4                                                                            |                                                                |                                      |  |  |
| MWDD/YYYY<br>Mobile Number(ex. 5705551234) *                                                                                             |                                                                                                    | City City                                                                                 | Select a State 🗸                                               | Zip Code                             |  |  |
| Mobile Number                                                                                                    |                                                                                                    |                                                                                           |                                                                |                                      |  |  |
| By clicking the enroll button, I understand that Penn Foster may call and/or tex<br>required to pre-pre-pre-pre-pre-pre-pre-pre-pre-pre- | xt me about educational services and for related purp<br>oviding this consent, you may receive information and | oses at the phone number provided, includ<br>J/or enroll in a Penn Foster program by call | ing a wireless number, using automated te<br>Ing 888-427-3200. | chnology. I understand that I am not |  |  |

6. Once you enroll, you will be taken to a screen where you shown a message. Choose **Go back to Dashboard** to return to your Brand's website and start the course.

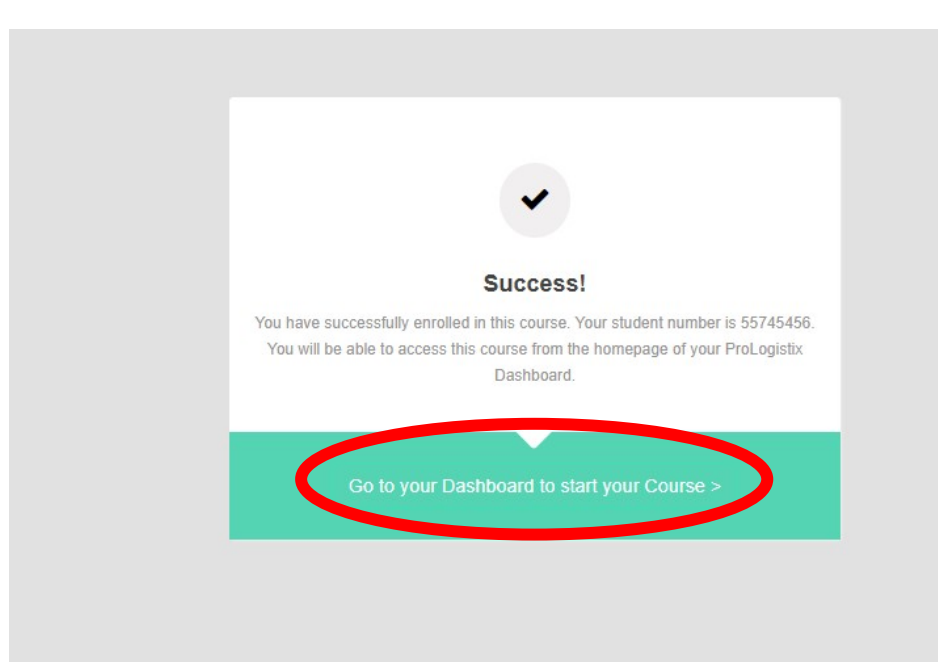

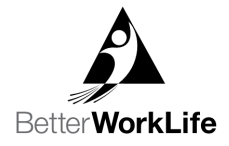

- 7. Once you get back to your Dashboard, you will choose **Continue** and start your course.
- 8. You will need to log into your Brand's application and choose **Free Online Courses** and **Continue** each time you want to return to your course.

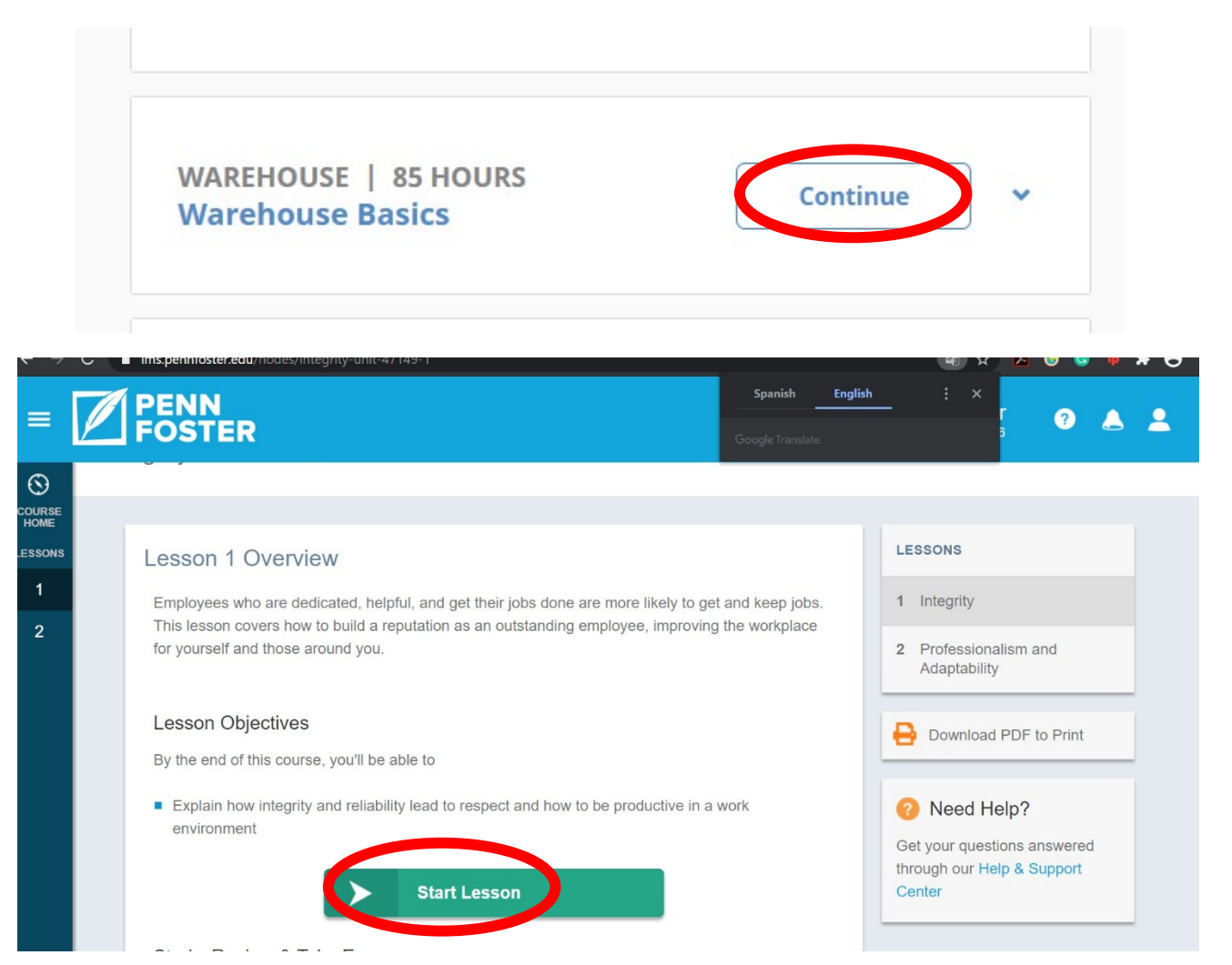